## To watch the school news show (7:50am):

- 1. Follow this link. You may want to bookmark it and add it to your bookmarks toolbar. https://www.youtube.com/channel/UCUFWRU8cBmN7Y3e9y4uhjfg
- 2. Go to my school account's YouTube channel (linked above) and click on the correct video to watch at the correct time.
- 3. Click the <u>Subscribe button & the bell icon</u> next to it (the bell will show up after you subscribe). The YouTube channel will show up in your subscriptions list on the left menu.

\*\*You can either go to the link or your subscriptions section each morning and click the live video on the page or you can ask to be notified when we're live and have uploaded new videos. Then just click the email or notification and the video will open.

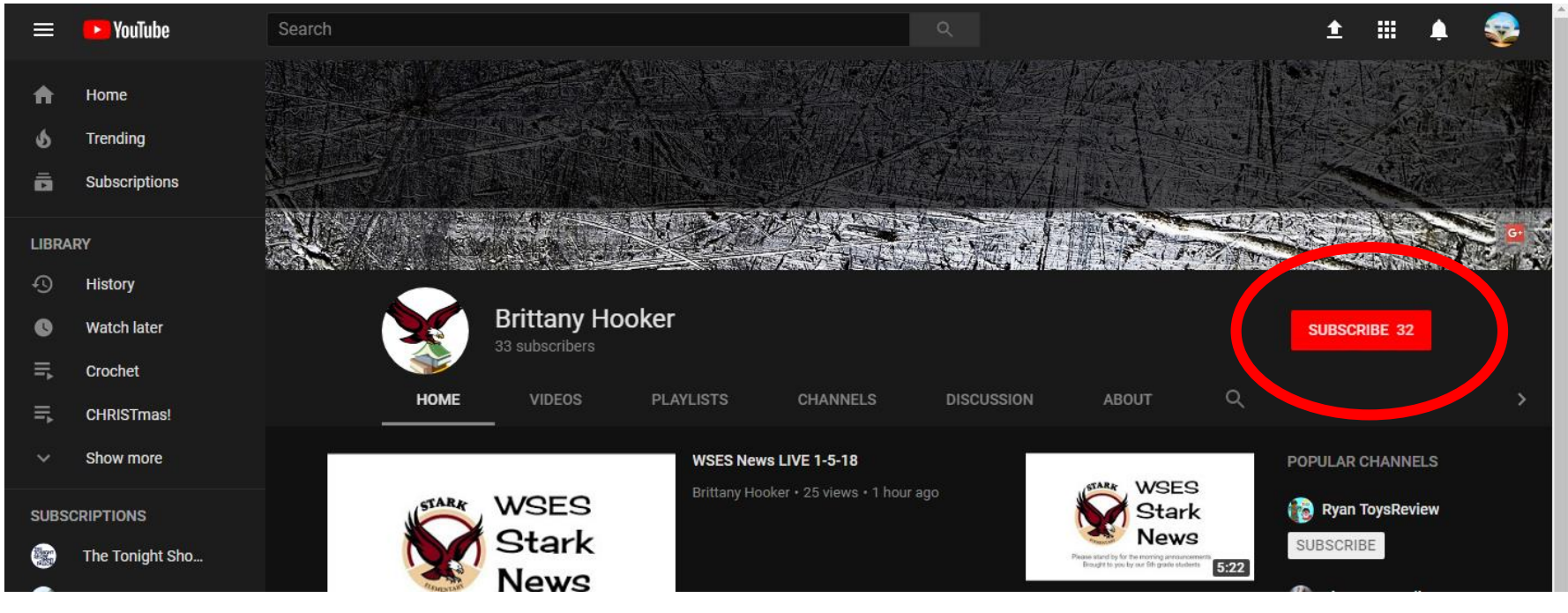

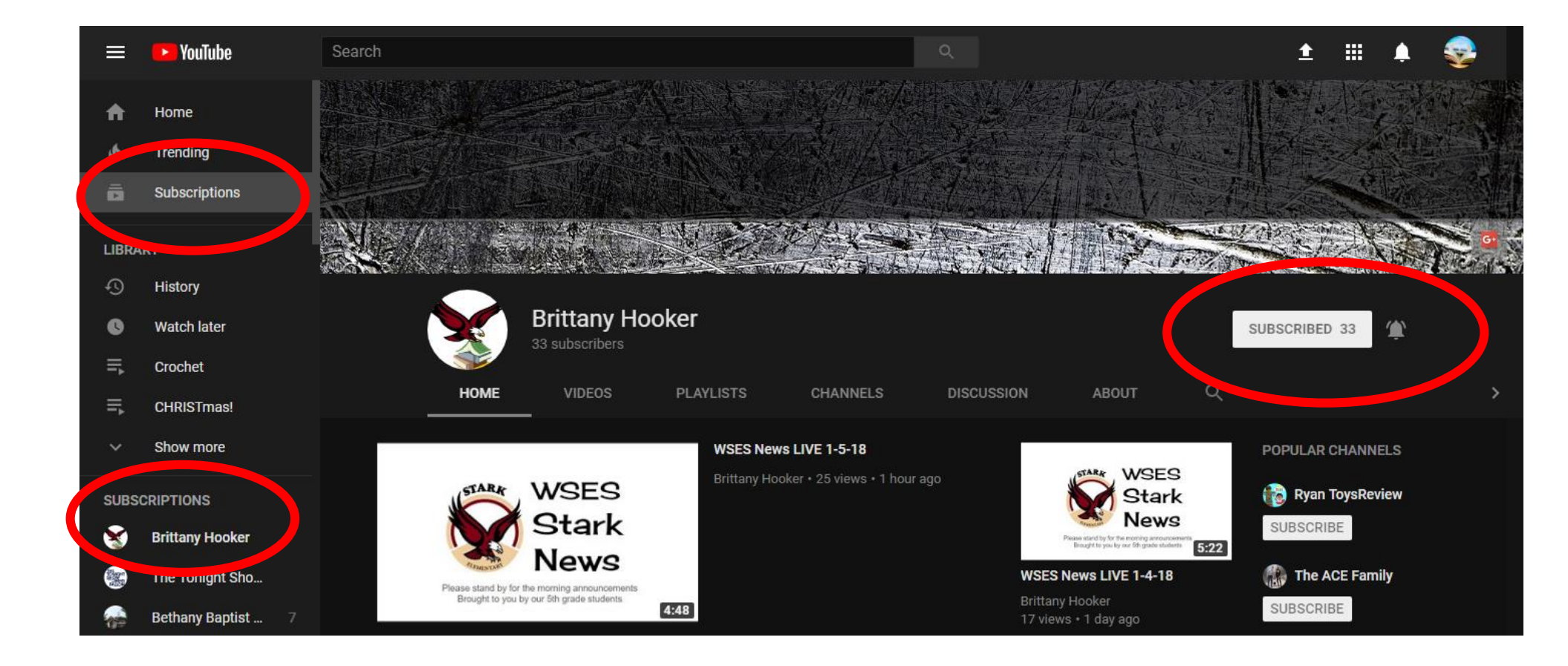

## To be alerted by email or push notifications for the live or prerecorded school news:

1. Login to your school YouTube account.

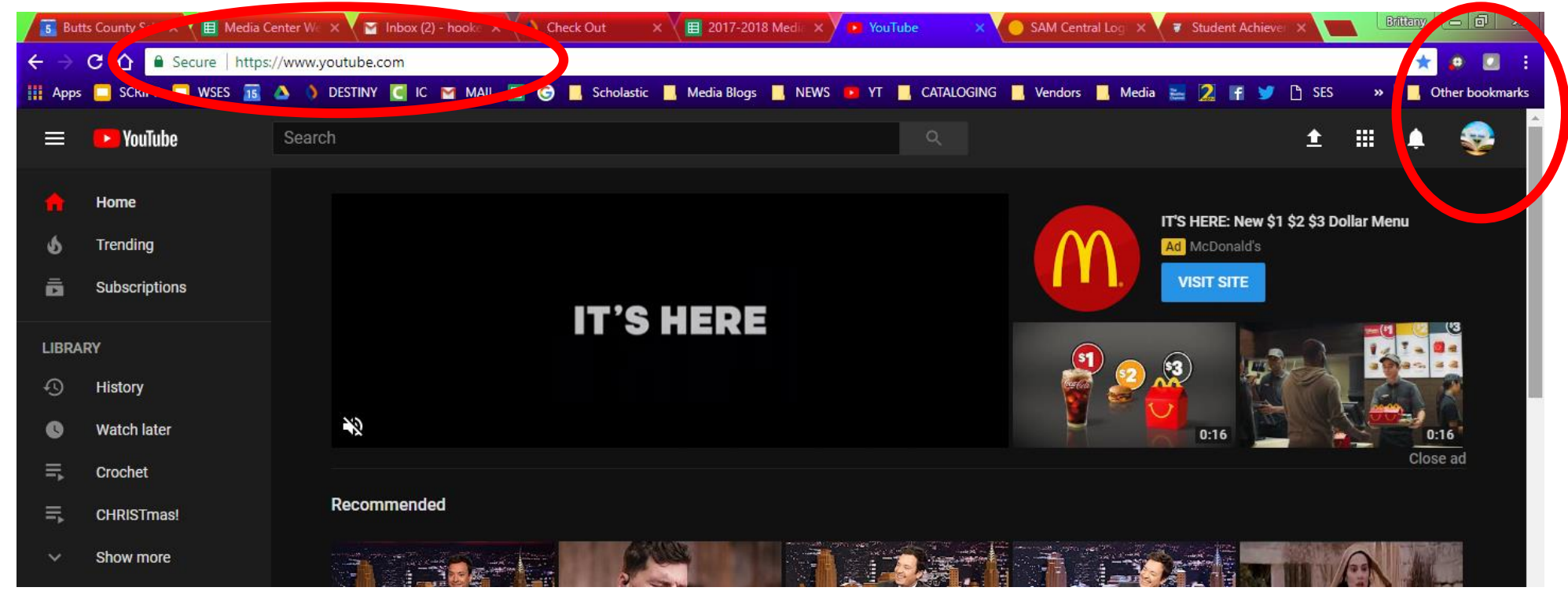

2. Click on your account icon at the top right (you may have added a picture like I did). It will open up a menu. Click on "Settings."

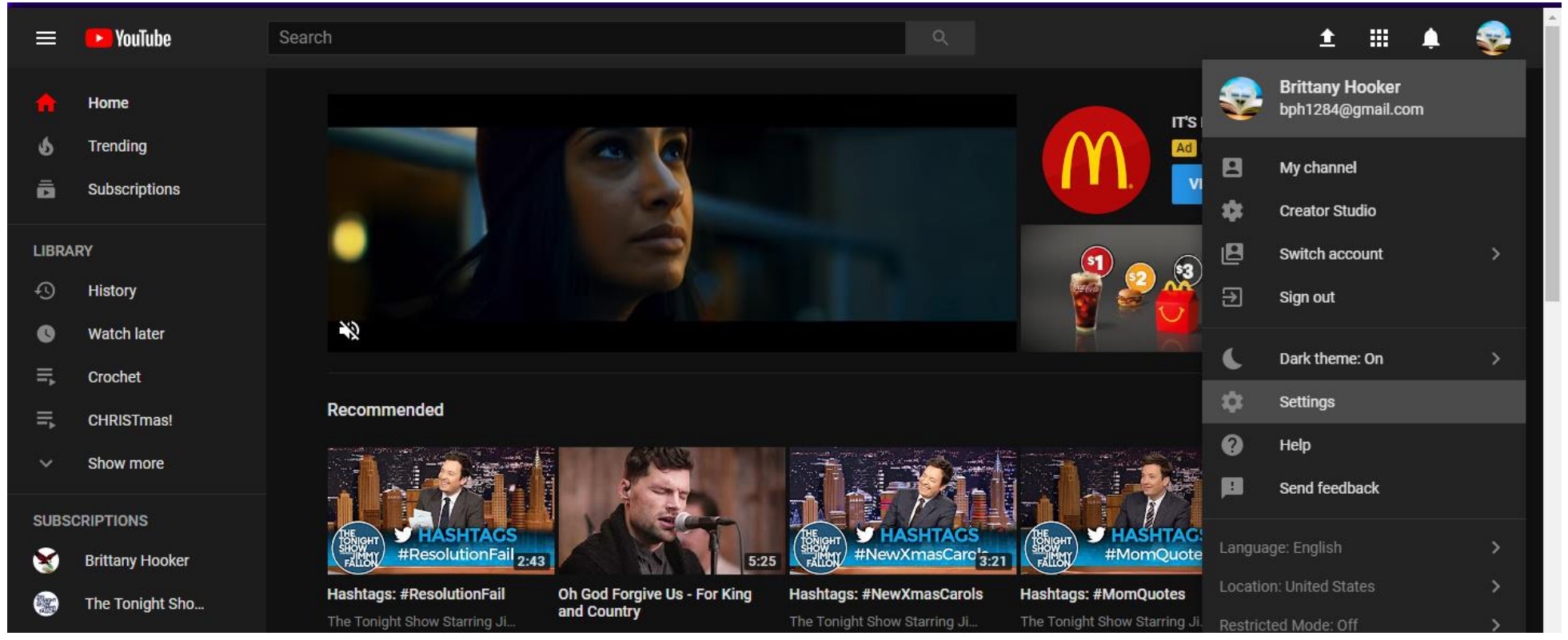

- 3. Click on "Notifications" on the left.
- 4. Make sure the following areas are checked (see first picture below). You can also click the blue "Manage Subscriptions" link to make sure you're subscribed and have activated the bell (see last picture below).

| = 🕨 YouTube                  | Search Q                                                                                           | ± û 😪                             |  |  |  |  |  |  |  |
|------------------------------|----------------------------------------------------------------------------------------------------|-----------------------------------|--|--|--|--|--|--|--|
| ACCOUNT SETTINGS<br>Overview | Notifications                                                                                      |                                   |  |  |  |  |  |  |  |
| Privacy                      | Send me emails about my YouTube activity (excent emails l've unsubscribed from)                    |                                   |  |  |  |  |  |  |  |
| Notifications                | Send me emails about my rou tube activity (except emails tve disubscribed from)                    |                                   |  |  |  |  |  |  |  |
| Playback                     |                                                                                                    |                                   |  |  |  |  |  |  |  |
| Connected TVs                | I'd like to receive email updates from YouTube about:                                              |                                   |  |  |  |  |  |  |  |
|                              | General updates, announcements, and videos                                                         |                                   |  |  |  |  |  |  |  |
|                              | My YouTube channel: updates, announcements, and personalized tips                                  |                                   |  |  |  |  |  |  |  |
|                              | Learn more about emails from YouTube.                                                              |                                   |  |  |  |  |  |  |  |
|                              | Unsubscribed emails                                                                                |                                   |  |  |  |  |  |  |  |
|                              | Click the "Unsubscribe" link at the bottom of an email if you don't want to receive it anymore.    |                                   |  |  |  |  |  |  |  |
|                              | Desktop notifications                                                                              |                                   |  |  |  |  |  |  |  |
|                              | Chrome Turn off                                                                                    |                                   |  |  |  |  |  |  |  |
|                              | Channel subscriptions                                                                              |                                   |  |  |  |  |  |  |  |
|                              | <ul> <li>Occasionally notify me of new videos and activity from my subscriptions</li> </ul>        |                                   |  |  |  |  |  |  |  |
|                              | You'll always get notifications you've turned on for individual changels. Manage all subscriptions |                                   |  |  |  |  |  |  |  |
|                              | Subscriptions: Notify me via Push and email                                                        |                                   |  |  |  |  |  |  |  |
|                              | Push and email                                                                                     |                                   |  |  |  |  |  |  |  |
|                              | Push only<br>Comments & Activity Email only                                                        |                                   |  |  |  |  |  |  |  |
|                              | None                                                                                               |                                   |  |  |  |  |  |  |  |
|                              |                                                                                                    |                                   |  |  |  |  |  |  |  |
| = P 🗆 📄                      |                                                                                                    | へ  聖 (小) 9:44 AM (小) 1/5/2018 (小) |  |  |  |  |  |  |  |

| =    | 🕨 YouTube             | Search |                  |                                                |   | Q                    |                      | <u>+</u>                       |           | Û | <del>,</del> |
|------|-----------------------|--------|------------------|------------------------------------------------|---|----------------------|----------------------|--------------------------------|-----------|---|--------------|
| ♠    | Home                  |        |                  | Browse channels                                | М | lanage subscriptions |                      |                                |           |   |              |
| Θ    | My channel            |        |                  |                                                |   |                      |                      |                                |           |   |              |
| Ó    | Trending              |        |                  |                                                |   |                      |                      |                                |           |   |              |
| -    | Subscriptions         |        | 53 Subscriptions |                                                |   |                      | Search subscriptions | C                              | 2         |   |              |
| 0    | Get YouTube Red       |        |                  |                                                |   |                      |                      |                                |           |   |              |
|      | Get YouTube TV        |        |                  |                                                |   |                      |                      | A-Z                            | •         |   |              |
| LIBR | ARY                   |        | (@)              | #StamyTV brought to you by: Sublimation & More |   |                      |                      | ✓ Subscribed                   | <b>.</b>  |   |              |
| ×    | History               |        |                  |                                                |   |                      |                      |                                |           |   |              |
| C    | Watch later           |        | LEXPECT DUS      | BarrowMediaCenter                              |   |                      |                      | <ul> <li>Subscribed</li> </ul> |           |   |              |
| =    | Crochet               |        |                  |                                                |   |                      |                      |                                |           |   |              |
| =    | CHRISTmas!            |        | BE CONTRACT      | BDWmusic                                       |   |                      |                      | <ul> <li>Subscribed</li> </ul> |           |   |              |
|      | Show more             |        |                  |                                                |   |                      |                      |                                |           |   |              |
| SUBS | SCRIPTIONS            |        |                  | Bethany Baptist Church                         |   |                      |                      | 🗸 Subscribed                   | <b>()</b> |   |              |
|      | The Tonight Show Star |        | J.               |                                                |   |                      |                      |                                |           |   |              |
| 1    | Bethany Baptist 7     |        | X                | Brittany Hooker                                |   |                      |                      | <ul> <li>Subscribed</li> </ul> | <u>ب</u>  |   |              |
| î.   | ForKingAndCoun 2      |        |                  |                                                |   |                      |                      |                                |           |   |              |
|      |                       |        |                  |                                                |   |                      |                      |                                |           |   |              |